# 中國信託『法人信託網』

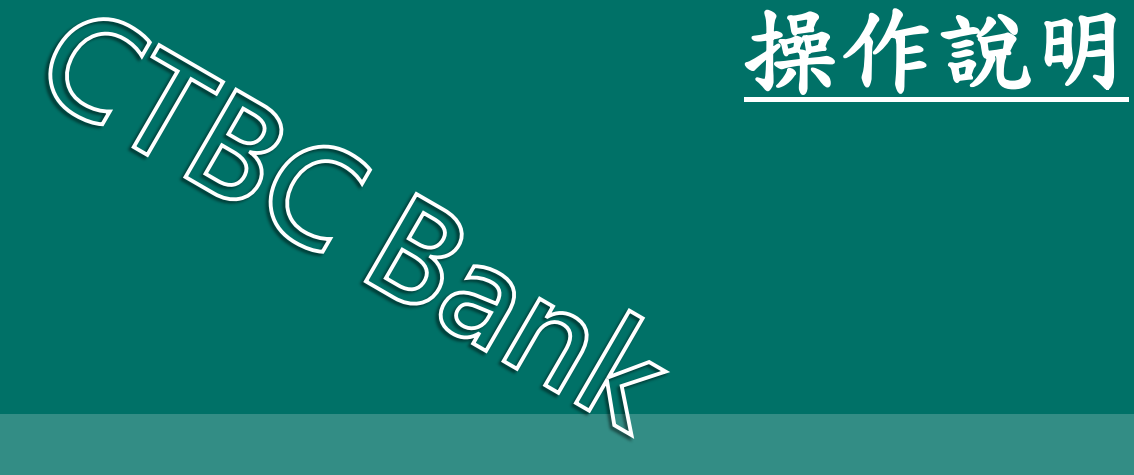

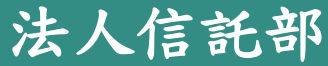

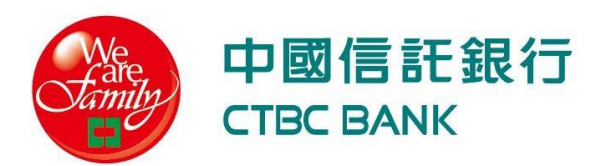

# Q1.如何申請「使用者代號」及「密碼」?

#### 申請(1/2):使用者代號及密碼

問題:如何申請中國信託「法人信託網」使用者代號及密碼?

回覆:1.委託人/公司/持股會或福儲會可自行申請或代員工批次申請成為

「法人信託網」免費會員。

2.中國信託已往來個人金融客戶且註冊為網路銀行會員者(存款或信用卡客戶)可無須另行申請, 逕行以個人金融之網路銀行使用者代號及密碼登入即可,

問題:<u>公司/持股會或福儲會</u>如何代員工批次申請成為「法人信託網」 使用者代號及密碼?

回覆:公司/持股會或福儲會可向本行服務同仁索取「整批開戶申請書」 ,並填具申請書並加蓋契約留存印鑑後,檢附明細資料送至本行 臺北市南港區經貿二路168號 法人信託作業部 收

#### 申請(2/2):使用者代號及密碼

問題:如何取得「法人信託網」使用者代號及密碼?

回覆:1.本行收迄申請文件後,將隨即辦理系統設定作業,完成後將以 Email方式寄送「驗證密碼函」至指定之電子郵件信箱。 2.收到「驗證密碼函」後即可根據Q2說明之步驟辦理身分認證, 並註冊未來自行方便記住之「使用者代號」及「密碼」

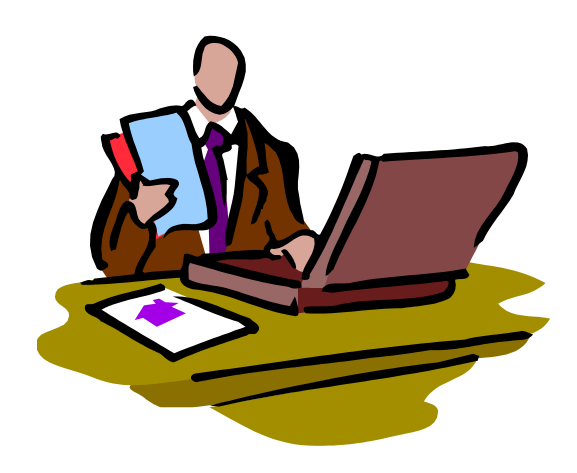

# Q2.如何註冊成為「法人信託網」會員?

#### 至個人電子郵件信箱收取「驗證密碼函」

#### 1 收取【中國信託商業銀行『法人信託網』會員通知】

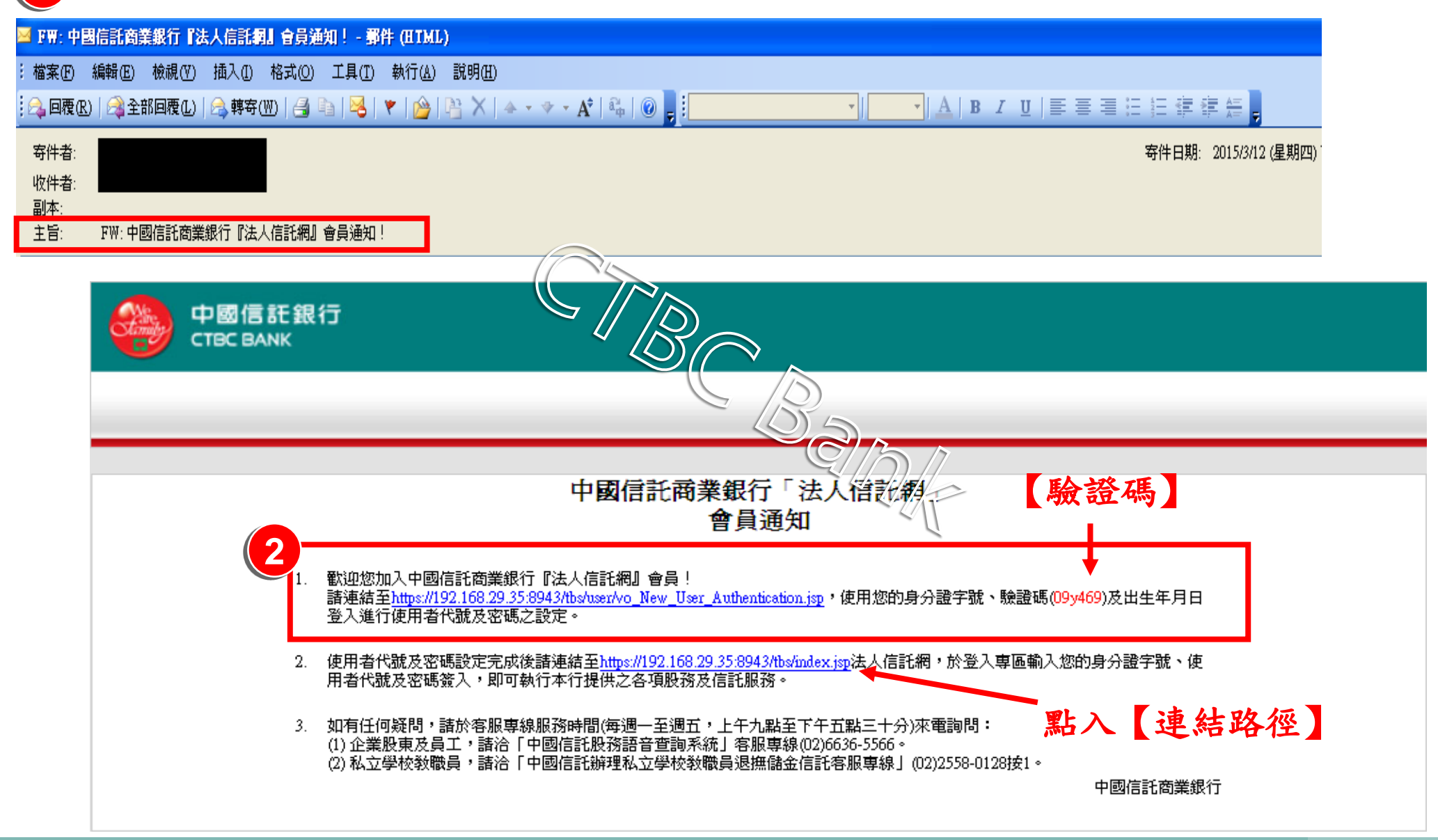

#### 依郵件指示至驗證網頁進行個人身分驗證

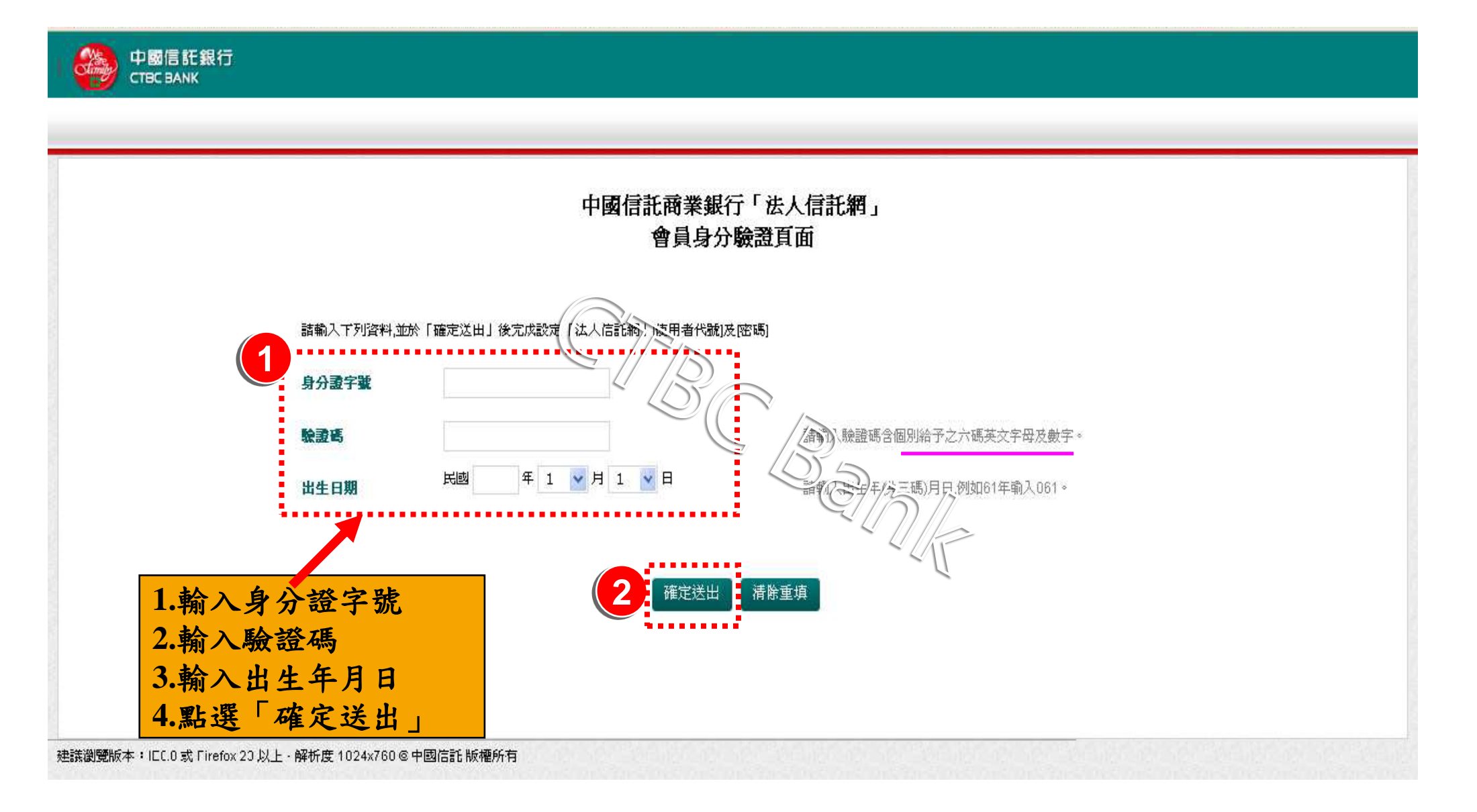

至指定頁面設定「使用者代號」、「密碼」

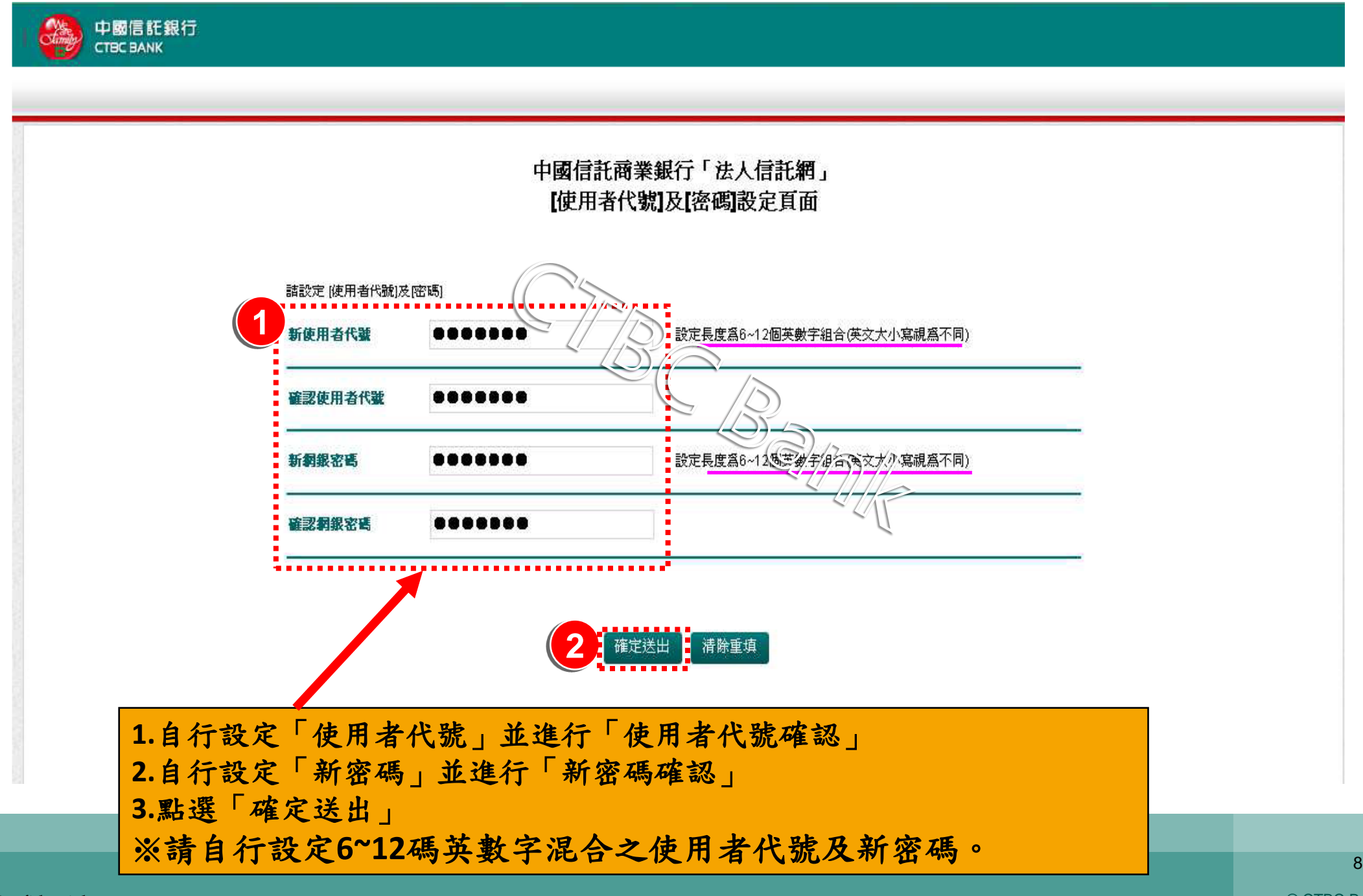

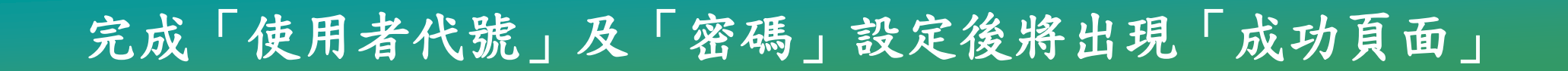

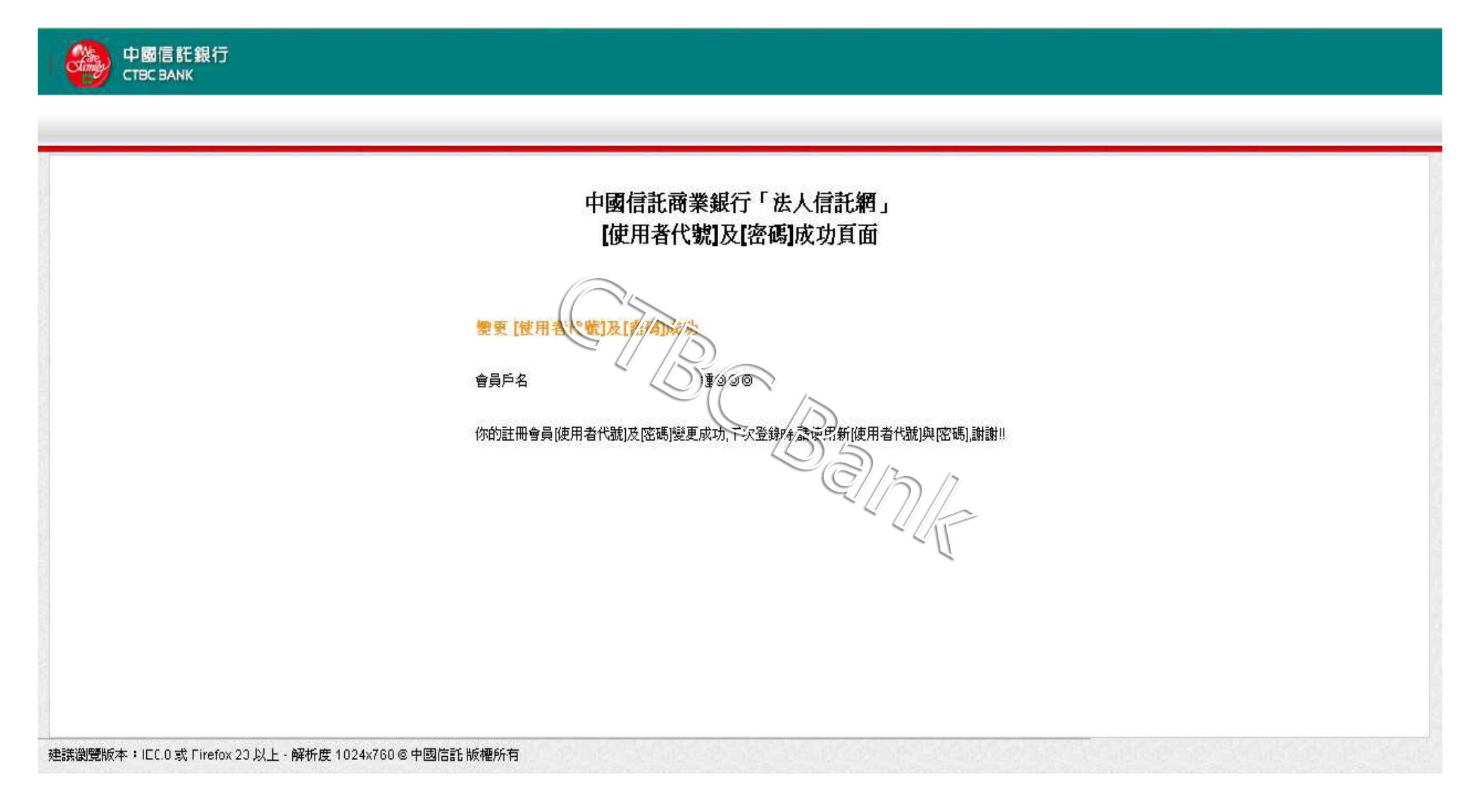

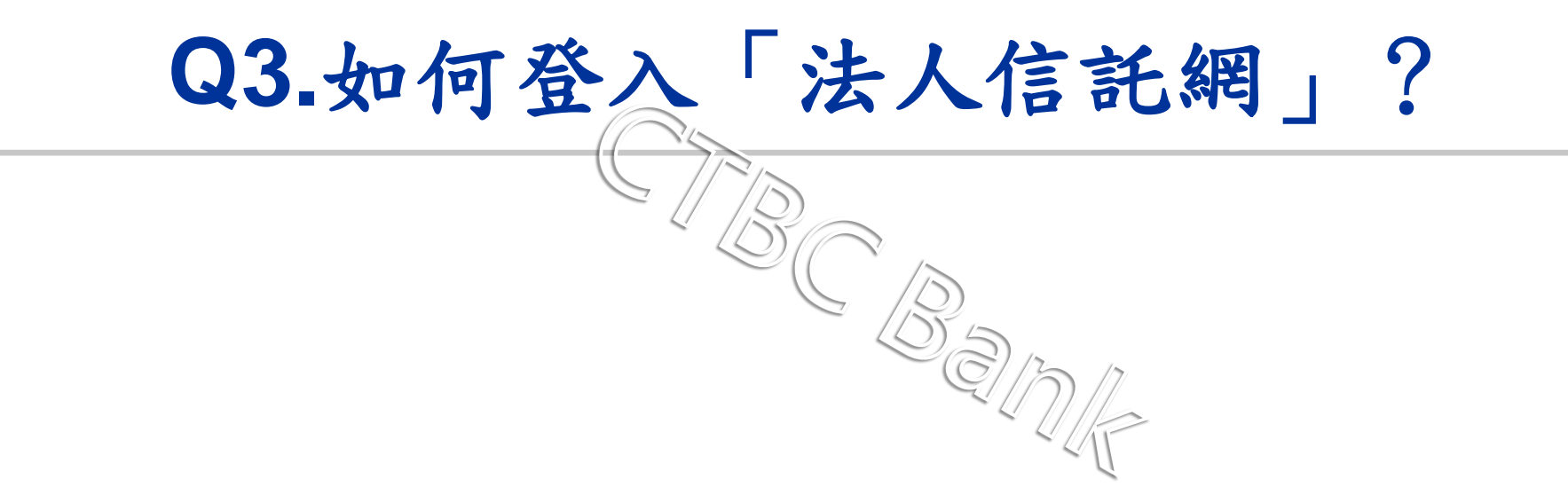

# 方法一:直接登入(1/2)

#### ◆連結網址: https://ecorp.ctbcbank.com/cts/index.jsp

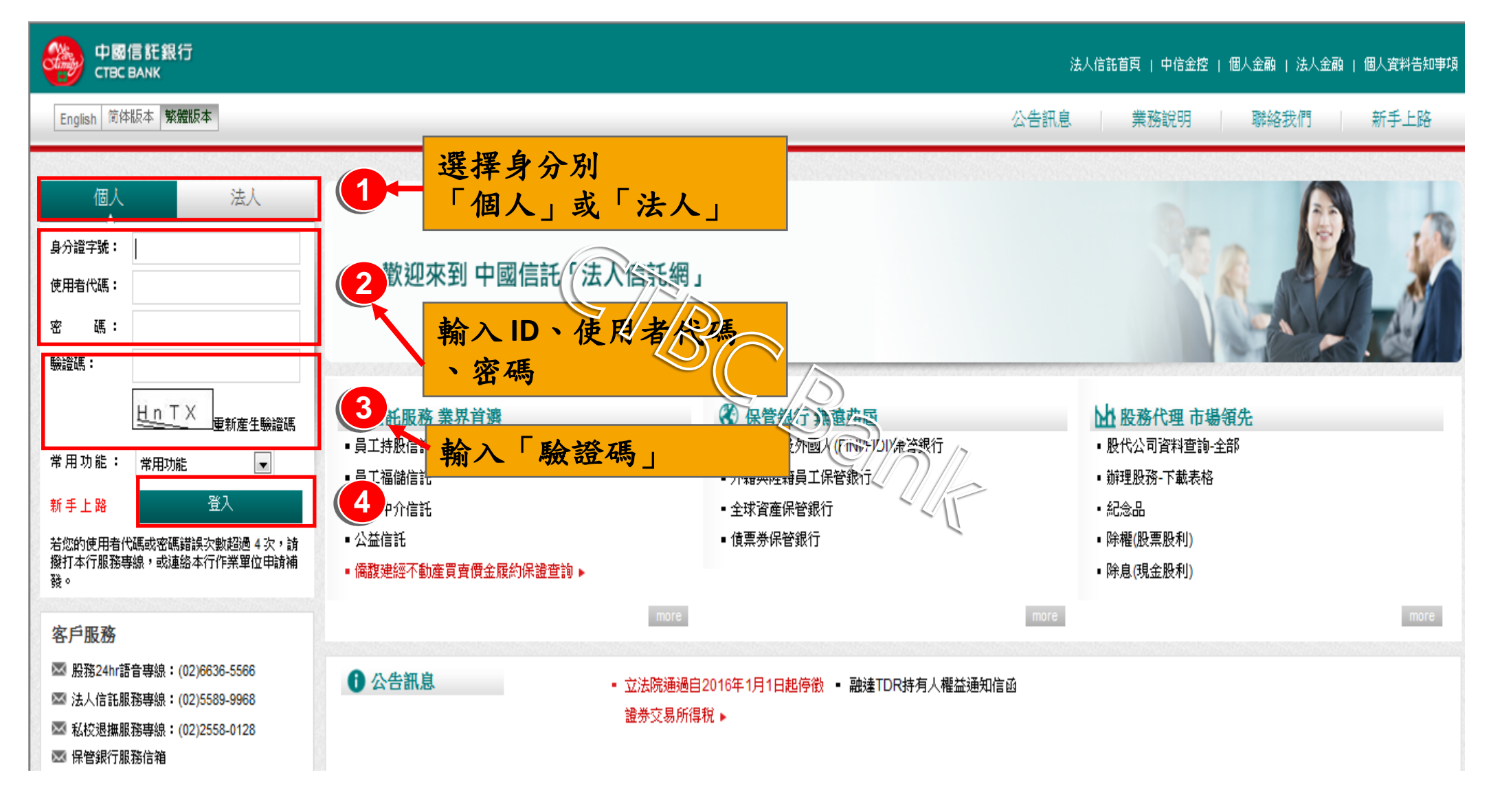

## 方法一:直接登入(2/2)

#### \*直接登入可任意選擇所有已往來之專區及服務

| 中國信託銀行<br>CTBC BANK                                                                                                    | 法人信託首頁   中信金控   個人金融   法人金融   個人資料告知事項     |
|----------------------------------------------------------------------------------------------------|--------------------------------------------|
| English 简体版本 繁體版本                                                                                                    | 股務代理專區 信託服務專區 保險服務專區 保管銀行專區 私校退撫新制         |
| 法人信託網-個人                                                                                                    |                                            |
| 股務代理專區                                                                                                    | 專業資產管理服務                                   |
| 信託服務專區 »                                                                                                    | 您的肯定與支持,别我們持續成長的動力                         |
| 保險服務專區                                                                                                    |                                            |
| 保管銀行專區》                                                                                                    |                                            |
| 私校退撫新制                                                                                                    | 6                                          |
| 登出系統                                                                                                    | 您好!<br>歡迎登入中國信託商業銀行「法人信託網」。<br>請選擇您要使用之服務, |
| 客戶服務                                                                                                    | 若不清楚網路平台之操作,                               |
| ■ 股務24hr語音専線:(02)6636-5586                                                                                                    | 可開啓「法人信託網-操作說明」                            |
| ☑ 法人信託服務專線:(U2)5589-9968 ☑ 私校退撫服務車線:(02)2558-0128                                                                                                    | 或撥打本行服務專線詢問,謝謝!                            |
| <ul> <li>■ 481(X210000120</li> <li>■ 481(X210000120</li> <li>■ 481(X2100000120</li> <li>■ 481(X210000000000000000000</li> <li>■ 481(X2100000000000000000000000000000000000</li></ul> |                                            |
| 法人信託網-操作説明                                                                                                    |                                            |

# 方法二:選擇「常用功能」登入(1/2)

### ◆連結網址: https://ecorp.ctbcbank.com/cts/index.jsp

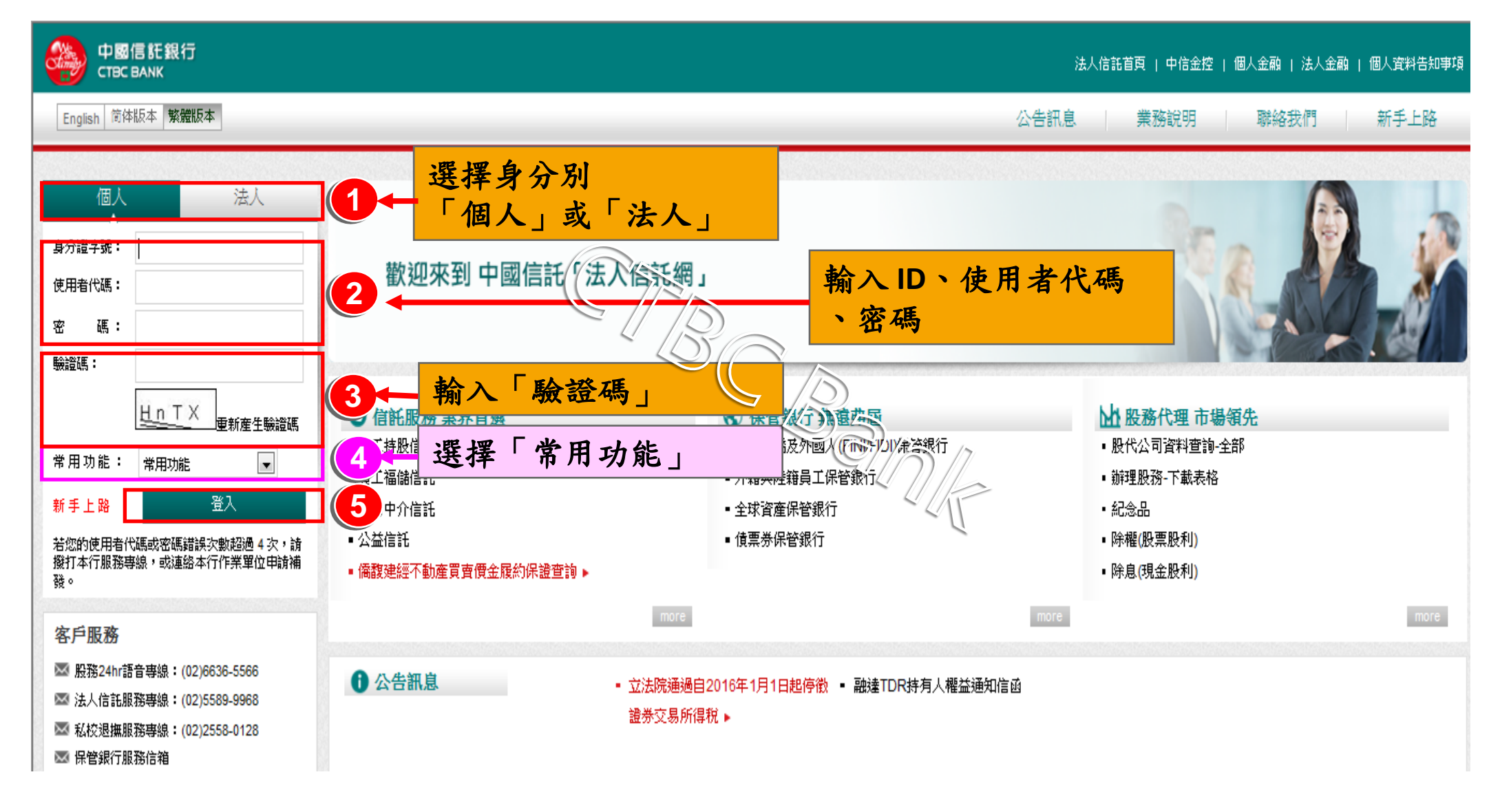

# 方法二:選擇「常用功能」登入(2/2)

# ◆選擇「常用功能」登入可直接進入欲使用之專區或服務

| 中國信託銀行<br>CTBC BANK                                                                                                    | 法人信託首頁   中信金控   個人金融   法人金融   個人資料告知                                                                                                    |
|----------------------------------------------------------------------------------------------------|----------------------------------------------------------------------------------------------------|
| English 简体版本 繁體版本                                                                                                    | 股務代理專區 信託服務專區 保險服務專區 保管銀行專區 私校退撫新                                                                                                    |
| 福儲信託/持股信託                                                                                                    | ③ 專戶總覽                                                                                                    |
| 專戶總覽<br>登出系統                                                                                                    | 親愛的鐘***先生小姐您好、系統登入時間(台湾): 2015/03/1<br>您的專戶總覽如下,諸你開議 【進入專子)以進行該專戶下之交易指示或資產查詢<br>持 <b>股信託</b>                                                                                                    |
| <ul> <li>客戶服務</li> <li>◎ 股務24hi語音專線: (02)6636-5566</li> <li>◎ 法人信託服務專線: (02)5589-9968</li> <li>◎ 私校退撫服務專線: (02)2558-0128</li> <li>◎ 保管銀行服務信箱</li> <li>專線服務時間: 鳥期一至星期五(例假日除外)<br/>C9:00-17:30</li> </ul> | 専戶筒群       投存本金       参考收盤費       標的市値       参考損益       参考報酬率       功能選單         作交易)       346,848       54,425       25.75       1,401,444       1,208,003       348%       進入專戶         諸語       346,848       54,425       25.75       1,401,444       1,208,003       348%       進入專戶         諸語       346,848       54,425       25.75       1,401,444       1,208,003       348%       進入專戶         諸語       46,848       54,425       25.75       1,401,444       1,208,003       348%       進入專戶         諸語       54,425       54,425       25.75       1,401,444       1,208,003       348%       進入專戶          依據行政院金融監督管理委員會中華民國100年9月19日<br>金管證交字第1000032910號函規定;如您具發行公司之內部人身分者,不得自信託財產專戶賣出股票領回現金。       54,425       54,425       1,401,444       1,208,003       348% |
| 法人信託網-操作説明<br>♥ 與我們聯絡                                                                                                    |                                                                                                    |

# 方法三:選擇「新手上路」登入(1/3)

#### ◆連結網址: https://ecorp.ctbcbank.com/cts/index.jsp

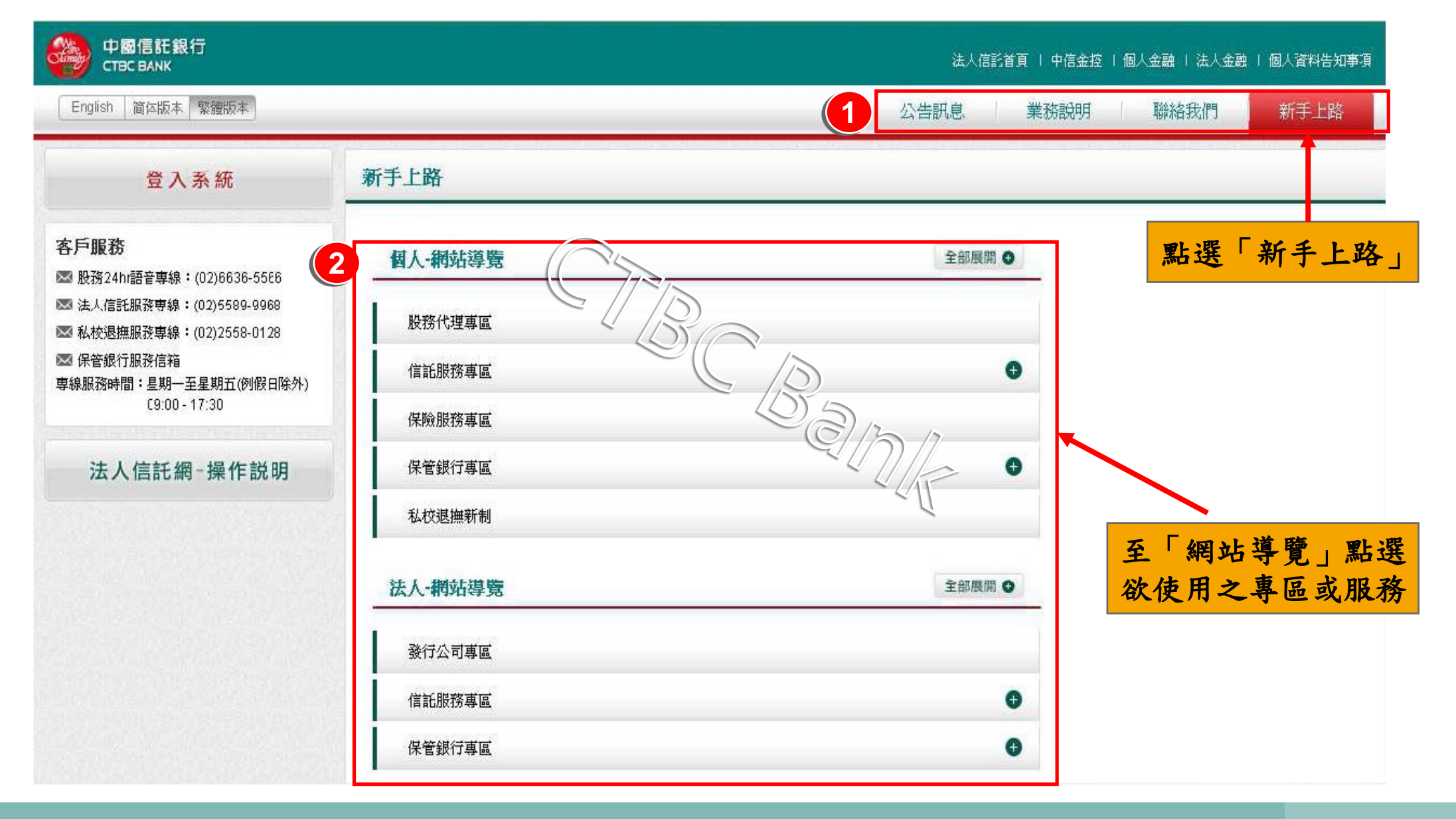

### 方法三:選擇「新手上路」登入(2/3)

# ◆若網站導覽無欲使用之專區或服務,可點選「全部展開」進行查詢

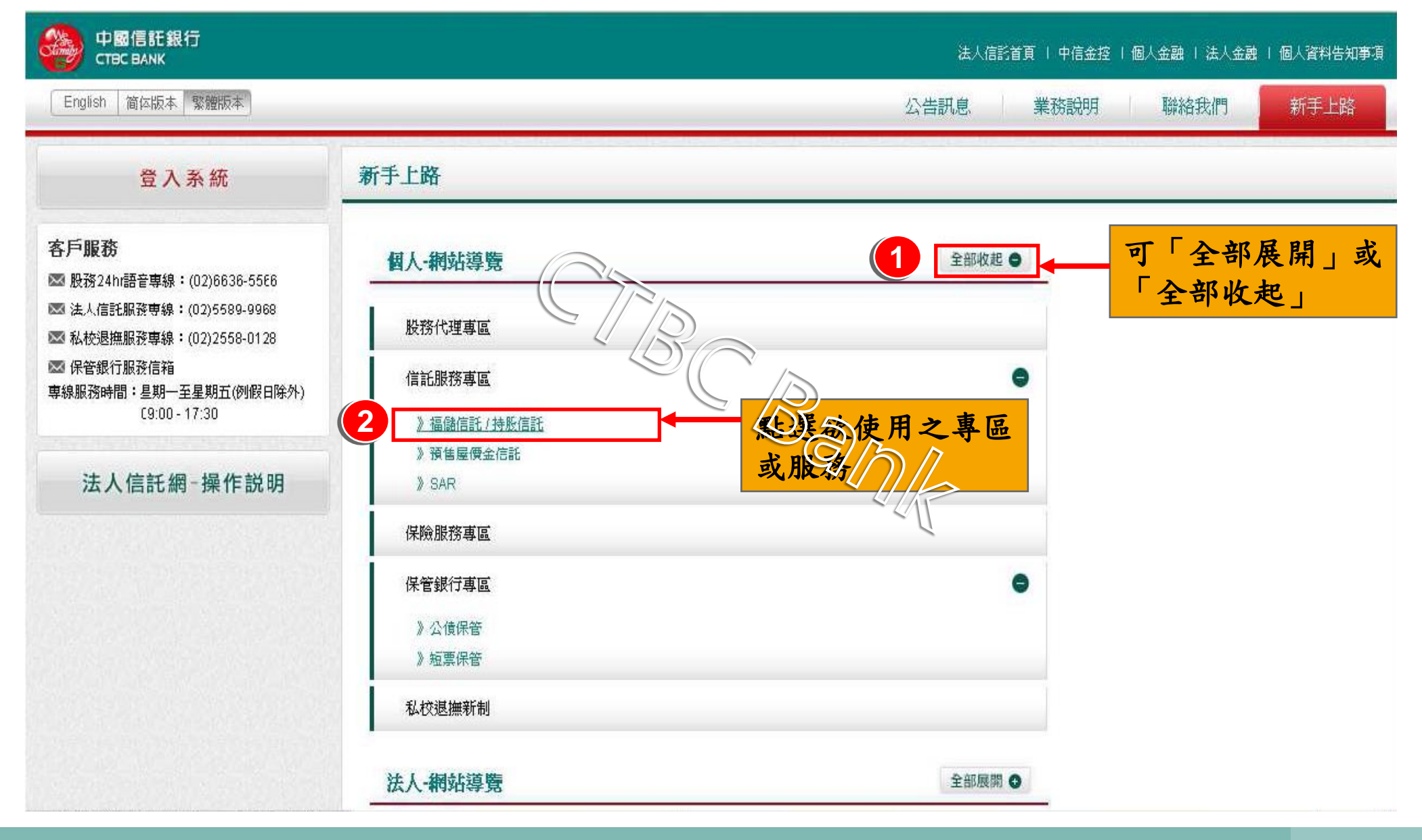

# 方法三:選擇「新手上路」登入(3/3)

## ◆選擇「新手上路」登入可直接進入欲使用之專區或服務

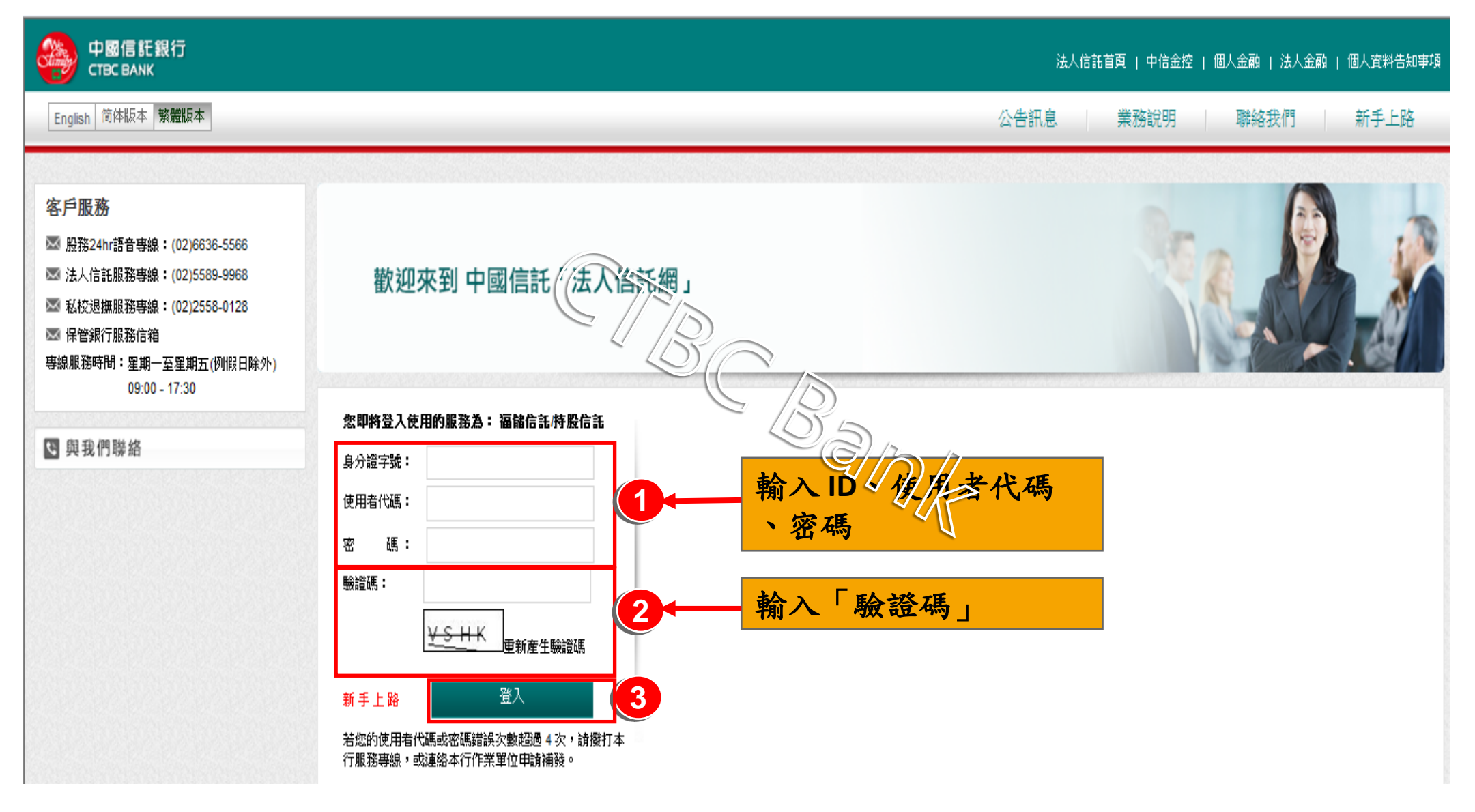

# Q4.忘記「使用者代號」及「密碼」?

#### 補發:使用者代號及密碼

問題:久未使用忘記「法人信託網」使用者代號及密碼?

回覆:1.「法人信託網」免費會員:

可撥打本行客服專線,本行客服人員將於核對身分無誤後 隨即進行補發

2.個人金融之網路銀行會員(存款或信用卡): 信用卡服務專線 02-2745-3080 銀行服務專線 02-2769-5000

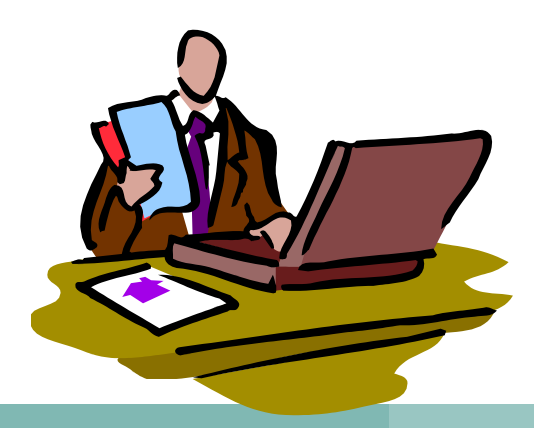

#### 若有網路平台操作問題或帳務問題,

#### 謹請撥打本行客服專線,

將有專人為您服務,謝謝!

說明:中國信託商業銀行保有變更或修改操作說明之 權利,敬請以本行「法人信託網」公告之最新版內容 為準。

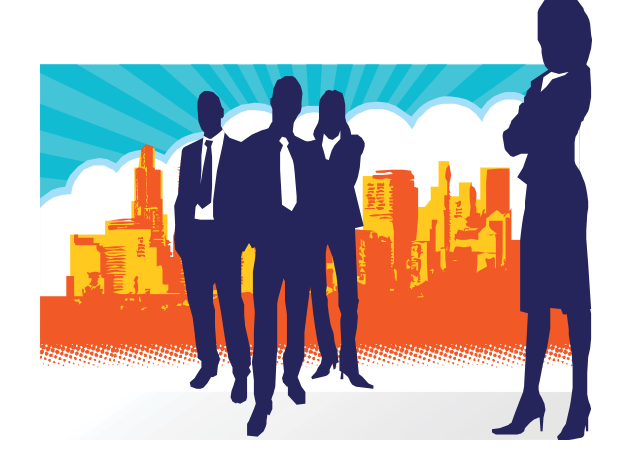